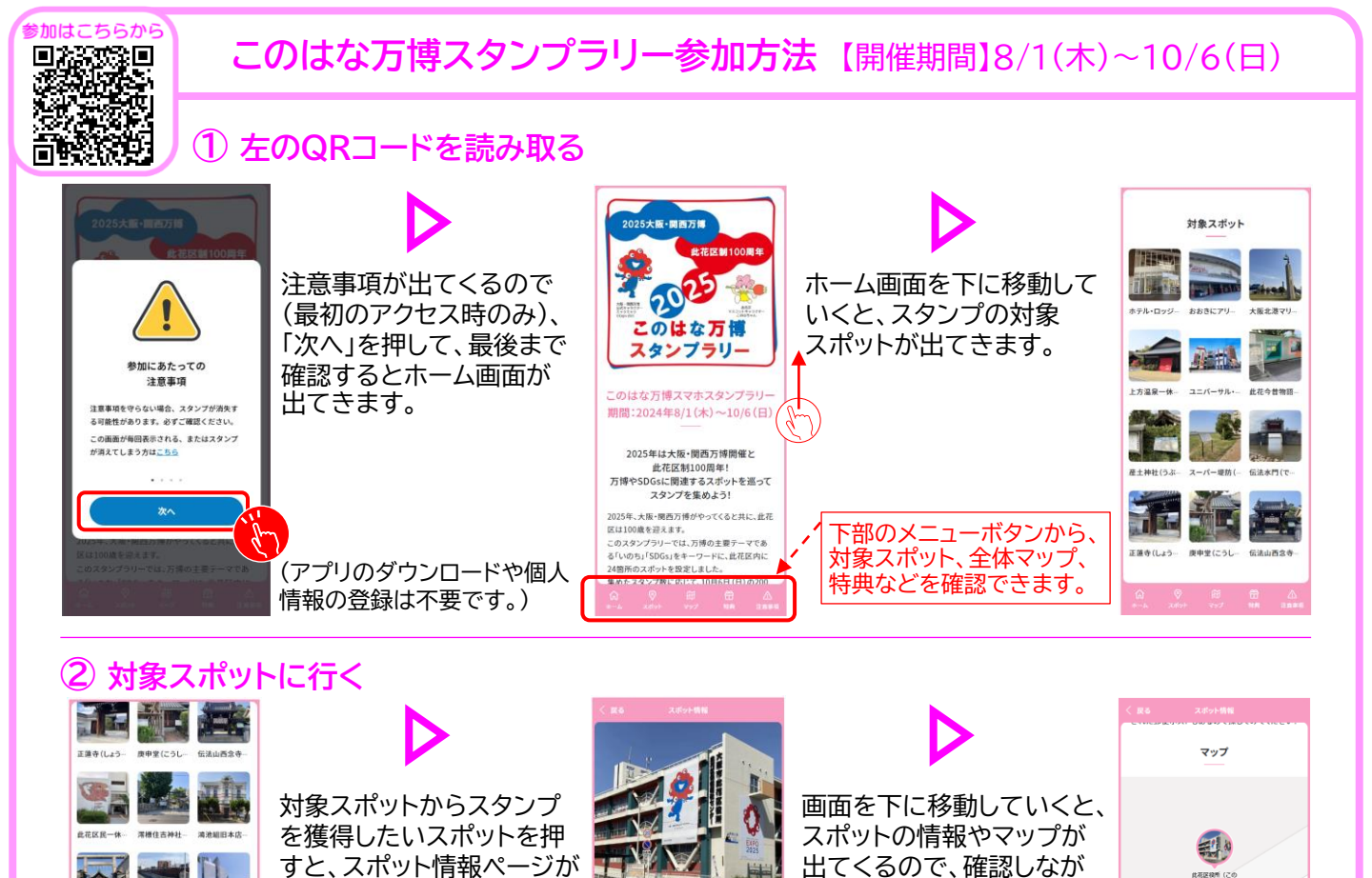

此花区役所(このはなくやくしょ)

〈スタンプ場所〉正面入口

いのちをつなぐ ~此花区のコミュニティづく

2025年に区政100周年を迎えます!

而玄単側の壁面ではミャクミャクの

③ 対象スポットに到着したら スタンプを獲得する

開きます。

+#\*\*\*

西九条上公园

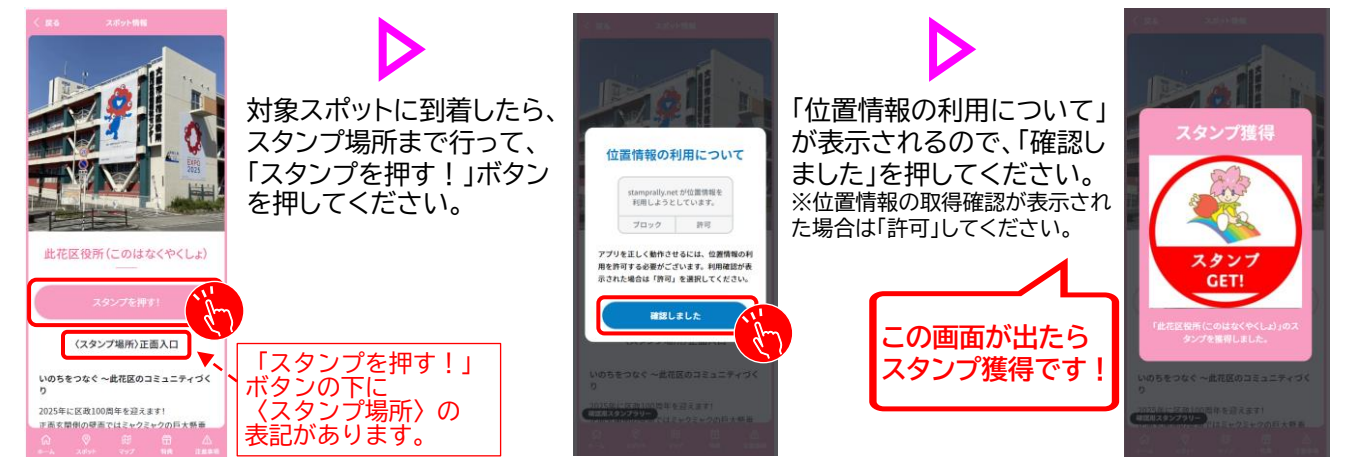

## ※歩きスマホは大変危険です。画面を見るときは周りの方の迷惑にならない安全な場所に立ち止まってください。 ※水分補給や適切な休憩を行うなど、熱中症対策をしてご参加ください。

## ■参加する際の注意事項

<u>スタンプラリーに参加するにあたり、以下の注意事項を必ずご確認ください。注意事項を守らない場合、スタンプが消失する可能性があります。</u>

(iPhone のみ) コードスキャナーは使わないでください iPhone をご利用の方は、コントロールセン ターにあるコードスキャナーを使用しないでく ださい。標準のカメラアプリで、QRコードを読 み取りご参加ください。

(iPhone·Android 共通) 非推奨のブラウザでアクセスしないでください。 SNS アプリや QRコードリーダーアプリからア クセスするとスタンプが消失する可能性があり ます。iPhone は Safari で、Android は Chrome でアクセスしてください。

(iPhone·Android 共通) シークレットモードは使わないでください。 プライベートブラウズモード・シークレットモ ドはオフにしてください。また、参加中はブラ ウザの履歴は消さないでください。

此花区線所(この

らスポットへ向かいます。

「ルート案内」を 押すと地図アプリ

が開きます。